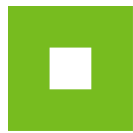

## Základní manuál účastníka aukce bytových jednotek

- K účasti v elektronické aukci budete potřebovat tři *Přístupové údaje->* Jméno, *Heslo* a *Klíč ->*, které si sami vytvoříte v *Přihlášce* (k přihlášení budete vyzváni emailem po splnění požadavků dle *Podmínek VŘ*).
- 2. *Jméno* a *Heslo* si při *Přihlášení* vytvoříte vlastní -> *Klíč* bude poté zaslán automaticky po úspěšném *Přihlášení* na zadanou emailovou adresu v *Přihlášce.*
- Tyto tři přístupové údaje vložíte do řádků na vstupní obrazovce na internetové adrese jihomestska.proebiz.com -> potvrdíte tlačítkem ok -> vstoupíte do Elektronické aukční síně.

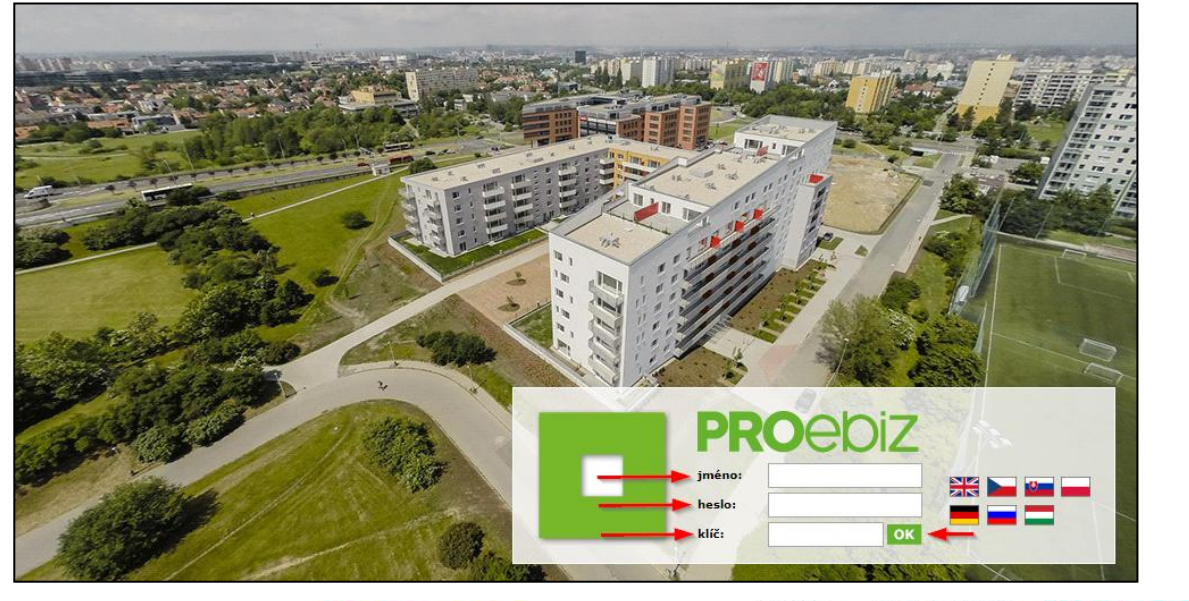

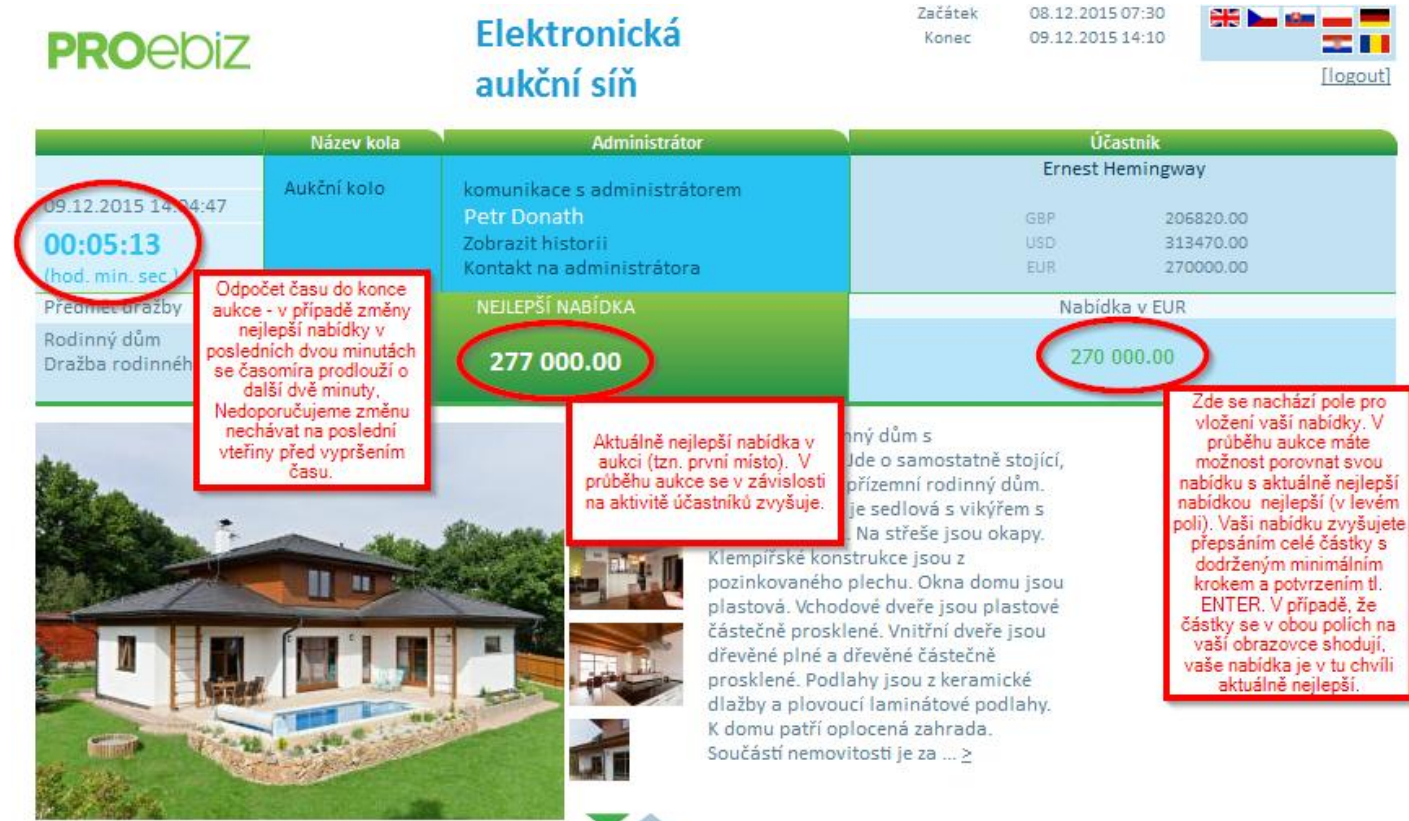

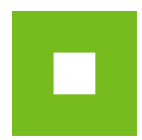

- 4. Průběh celé elektronické aukce je technicky zajištěn na několik kol (vstupní, kontrolní, aukční). Přesný čas a průběh jednotlivých kol naleznete v části *Harmonogram* zaslané *Výzvy*.
- 5. VSTUPNÍ KOLO v něm máte možnost seznámit se s prostředím elektronické aukce a vložit vaši zahajovací nabídku (nemůže být ovšem nižší než vyvolávací cena). Do pole pro vložení nabídky vepíšete částku a potvrdíte tl. ENTER -> nabídka poté zůstane uložena. Během tohoto kola nikdo nevidí (nejlepší) konkurenční nabídku. Doporučujeme používat jeden ze tří podporovaných prohlížečů (Internet Explorer 11, Mozilla Firefox 13, Chrome) -> v případě technických dotazů k aukci kontaktujte uživatelskou podporu sw PROEBIZ (+420 597 587 111, houston@proebiz.com).
- 6. **KONTROLNÍ KOLO** slouží pro formální kontrolu průběhu administrátorem aukce před samotným Aukčním kolem, vstupní nabídky jsou uzamknuty a nikdo nevidí konkurenční nabídku.
- 7. AUKČNÍ KOLO v předem určený čas se zahájí samotná dražba a všem účastníkům se zobrazí nejlepší nabídka. V průběhu stanové základní doby mají všichni možnost svou nabídku vylepšit směrem nahoru. Změna nabídky se provádí přepsáním celé nové částky a potvrzení tl. ENTER. Čas (odpočet) do konce aukčního kola je znázorněn na časomíře v levém horním rohu aukční síně. Pokud je vaše nabídka identická s aktuálně nejvyšší nabídkou, znamená to, že vaše nabídka je nejlepší. Číselné pořadí nabídek nebude zobrazováno.
- 8. V případě změny nejlepší nabídky v posledních dvou minutách bude aukce prodloužena o další dvě minuty. Jelikož časomíra se odpočítává v intervalu 3 s, nedoporučujeme vyčkávat na změnu nabídky na poslední vteřiny před ukončením.
- 9. Po ukončení bude uchazeč s nejlepší nabídkou informován vyhlašovatelem prostřednictvím chatu a poté kontaktován v rámci dalšího postupu dle *Podmínek VŘ.*